## Clicker setup:

- a. Turn on the clicker device. It will attempt to scan for classes
- b. To enter your UA student ID
  - 1) Press the \* key twice. The screen should read "Setup menu" and an arrow to "New class scan" underneath that.
  - 2) Press the UP arrow key once. It is just to the right of the on/off switch. You will see "Setup menu" and an arrow to "ID" underneath that
  - Press the green arrow key once.
    The screen will read "ID:" and "Enter student ID underneath.
  - 4) Now you need to enter your student ID number (S + 8 digits)– your responses will <u>NOT be recorded for credit if the incorrect number is entered!</u>
    - i) To enter letter S, press one of the letter keys on the device andthen use the up or down arrows to scroll to the letter S.
    - ii) then use the numeric keypad to enter the eight digits following the letter S.
    - After you enter your student ID, press the large green enter button with the arrow. The screen should read "Setup menu" with ID: (your student ID) below that. So, for example, ID: S01234567
- c. To find your radio number
  - 1) On the setup menu, page up or down until you reach "Diagnostics", hit the green enter key once
  - 2) The screen will give the battery life left and the radio ID number of the device below that. The radio ID has six characters. For example: Radio ID F3AB55